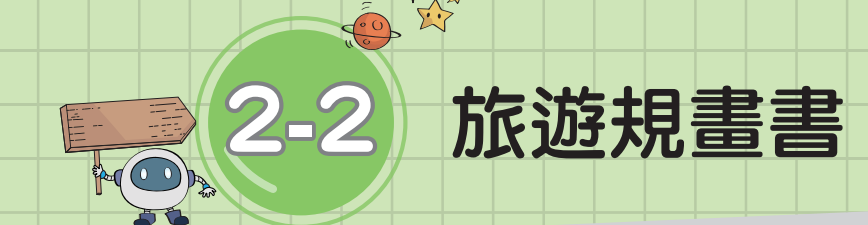

當我們蒐集了大量的旅遊資料,並 完成行程規畫之後,我們要將相關內容 彙整製作成旅遊規畫書,以利大家清楚 了解本次旅遊活動的細節。

本節中,我們將學習利用文書處 理軟體》,以系統化的方式,有效率 的完成文書報告。常見的文書處理軟 體 有 Google 文 件、Microsoft Word、 LibreOffice Writer 等。

## 知識快遞

- 文書處理軟體主要用於編排各式文件(例如:書信、報告或海報等),除了可以設定文字格式、處理表格、基本繪圖、圖文混合編排之外,還提供了文字拼字檢查、文法檢查、自動排版等方便的功能,讓我們輕鬆編排出精美的文件。
- 編排學校作業、專題報告或各式文件時, 不論以何種方式製作,均應達到清晰易 讀、條理分明、圖文配置合宜的基本需求。

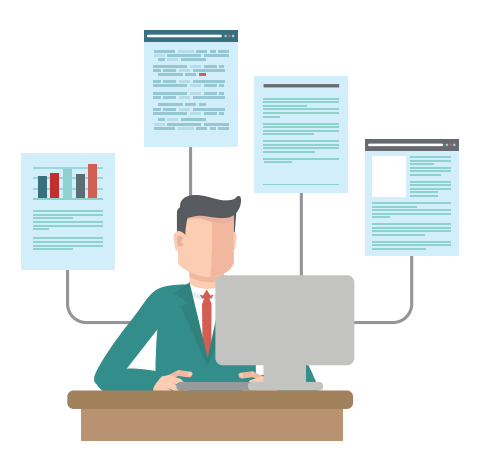

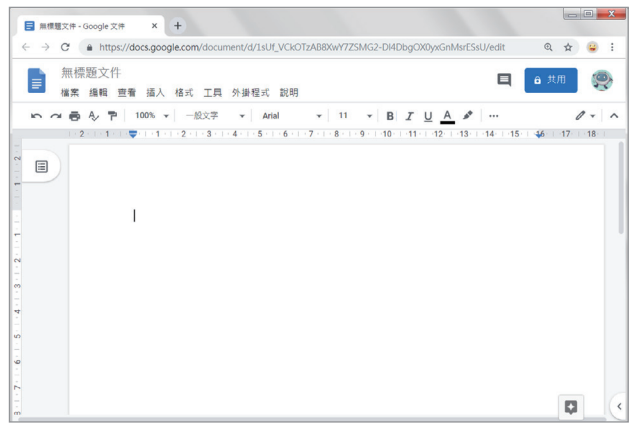

 $\Sigma$ 

L.)

### ▲ Google 文件

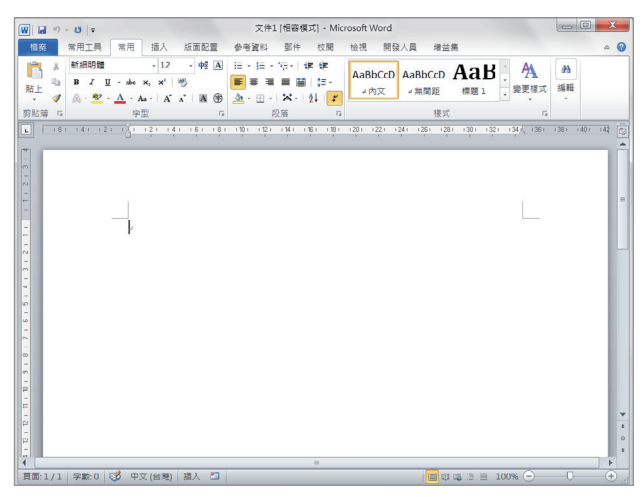

#### ▲ Microsoft Word

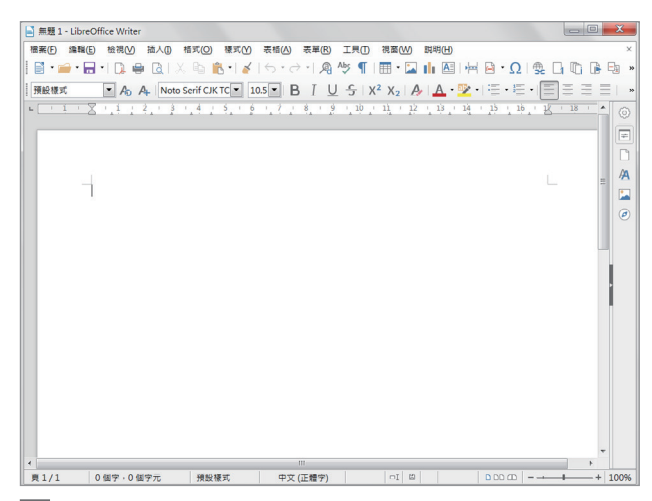

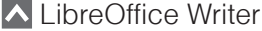

## 任務說明

瑋廷已經排定了家族旅遊的一切細節,現在,要選用可以跨平臺(電腦、手機、平板電腦)、支援多人協作的文書軟體,將相關內容製作成一份清晰易讀、圖表並陳的「旅遊規畫書」,提供給家族成員,讓大家更能掌握活動的細節。

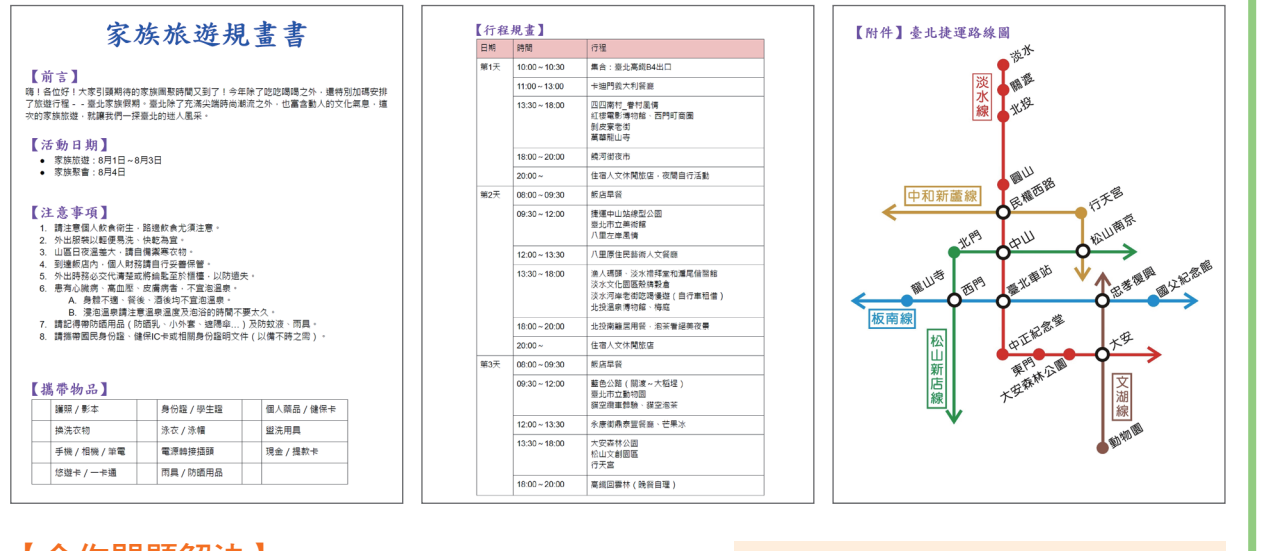

### 【合作問題解決】

請小組共同思考並討論以下問題:

- 一份充滿文字的文件,要如何編排才能清晰好 閱讀呢?請各組討論出要使用的字型、字級等 相關格式設定。
- 2. 如何在文件中加入圖、表?
- 3. 要多人共同編輯文件時,有哪些軟體可以協助 我們達到目的?

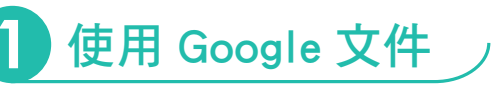

以往,小組成員要多人協作一份報告時,必須彼此傳 遞檔案,有時因為多人同時修改內容,還要花費時間討論 彙整,甚至某些成員可能沒有相同的軟體,造成協作的困 難。現在,我們可以利用線上免費的「Google 文件」,輕 鬆地讓多人在不同的平臺上編輯同一份文件。

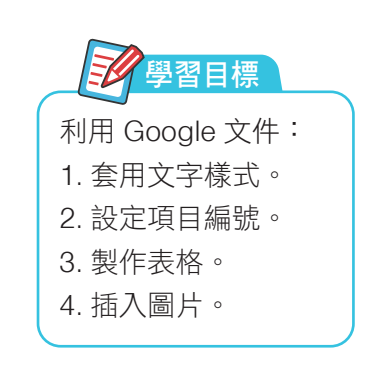

55337

1. 規畫書成品參考:

旅遊規畫書.pdf

2. 文字檔:旅遊規畫書.txt

3. 捷運路線圖:路線規畫.jpg

. ★. 檔案 2-2 下載方式請見 P.3

資訊 科技

,**2** 

|料處

理

雲端

用 專

2 - 1

2 - 3

2-4

| Step1 建立新文件                                                                                                    |                                                                                                    |
|----------------------------------------------------------------------------------------------------|----------------------------------------------------------------------------------------------------|
| <ul> <li>◆ 雲端硬碟</li> <li>◆ 接尋雲端硬碟</li> <li>◆ 一部增</li> <li>◆ 一部増</li> <li>◆ 一部増</li> <li>◆ 一部増</li> <li>◆ 一部</li> <li>● 「資料次上傳</li> <li>● 「資料次上傳</li> <li>● 「「」</li> <li>● 「「」</li> <li>● 「」</li> <li>● ● ● ● ● ● ● ● ● ● ● ● ● ● ● ● ● ● ●</li></ul> | <ol> <li>進入雲端硬碟。</li> <li>點擊新增。</li> <li>點擊 Google 文件。</li> </ol>                                                                 |
| Step2       操作環境介紹         無標題文件       ● 共用         [注]       ● 共用         [注]       ● 二日         [注]       ● 二日         [注]       ● 二日         [2]       ● 共用         [2]       ● 共用         [2]       ● 二日         [2]       ● 二日         [2]       ● 二日         [2]       ● 二日         [2]       ● 二日         [2]       ● 二日         [2]       ● 二日         [2]       ● 二日         [2]       ● 二日         [2]       ● 二日         [3]       ● 二日         [4]       ● 二日         [5]       ● 二日         [6]       ● 二日         [7]       ● 二日         [8]       ● 二日         [9]       ● 二日         [1]       ● 二日         [2]       ● 二日         [3]       ● 二日         [4]       ● 二日         [5]       ● 二日         [6]       ● 二日         [7]       ● 二日         [8]       ● 三日         [9]       ● 二日         [9]       ● 二日 </th <th><ol> <li>記識操作介面         <ol> <li>檔案名稱。</li> <li>功能表。</li> <li>工具列。</li> </ol> </li> <li>部分工具會被隱藏起來,只<br/>要按「更多選項」即會出現。</li> </ol></th>                                                                     | <ol> <li>記識操作介面         <ol> <li>檔案名稱。</li> <li>功能表。</li> <li>工具列。</li> </ol> </li> <li>部分工具會被隱藏起來,只<br/>要按「更多選項」即會出現。</li> </ol> |
| <ul> <li>● 共用</li> <li>● 共用</li> <li>● 共用</li> <li>● 大田</li> <li>● 大田</li> <li>● ○ ● ○ ● ○ ● ○ ● ○ ● ○ ● ○ ● ○ ● ○ ● ○</li></ul>     | <ul> <li>2.使用功能表</li> <li>① 點擊功能表時,會彈出相關的工具選單。</li> <li>② 選單右側若有▶的符號,<br/>代表還有下一層工具可選。</li> </ul>                                 |

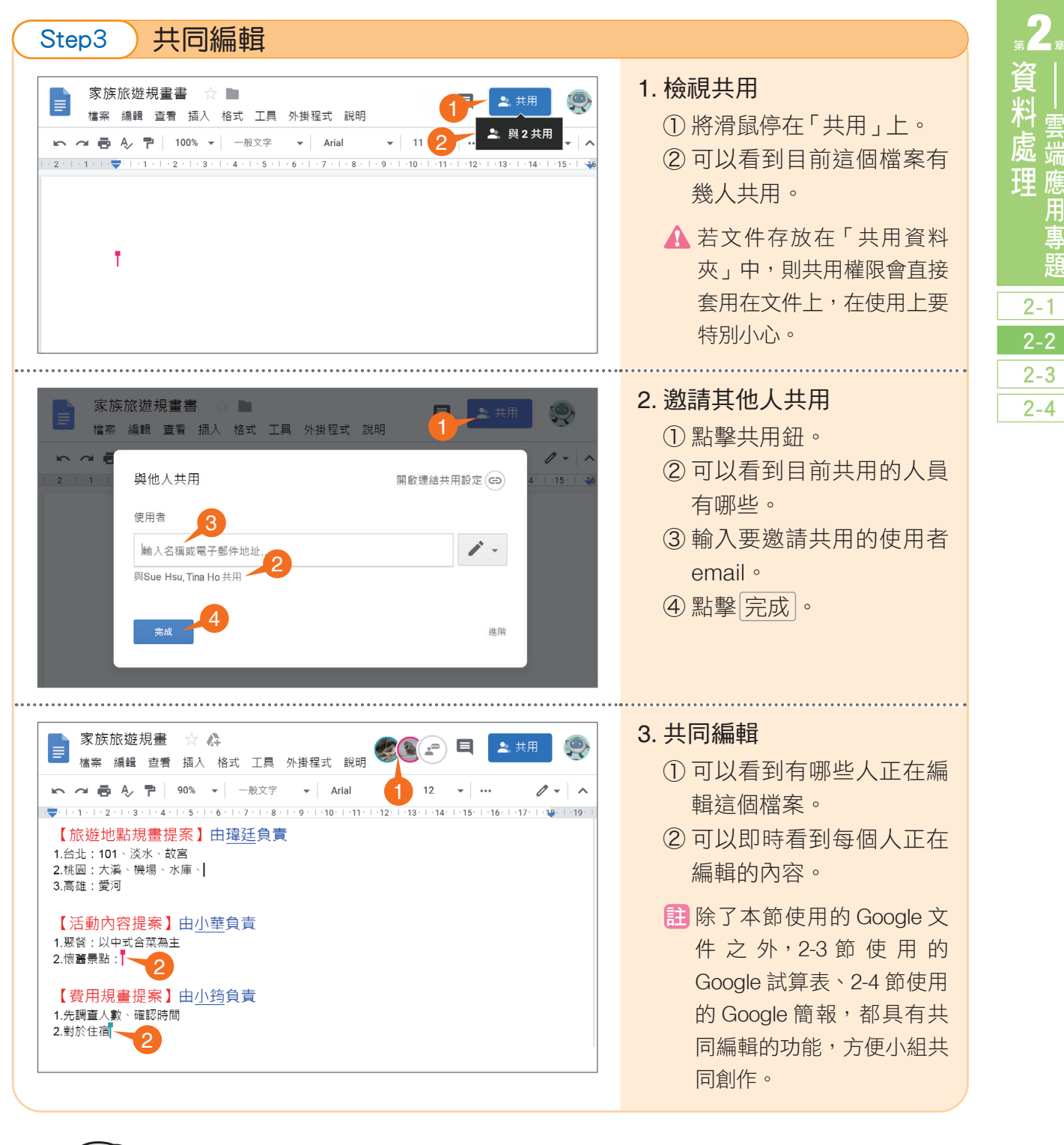

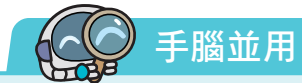

請以小組為單位,新增一個 Google 文件,並且同時 進行編輯,測試並熟悉共同編輯的功能。 資訊 科技

# 2 設定文字格式、使用「樣式」

在編輯較長的文件時,若以土法煉鋼 的方式逐一為文字設定格式,不但會耗費 大量時間且修改不易。在 Google 文件、 Microsoft Word 中,都提供了「樣式」的 功能。「樣式」是包含了段落間距、對齊 方式、字型、字級、顏色等多種設定的集 合,具有方便套用、快速修改的優點。

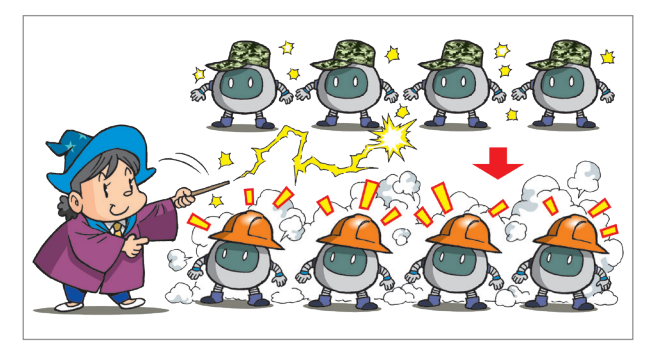

▲ 使用樣式功能,只要點一下,就能讓文字快速 套用相同的設定,無須逐一修改。

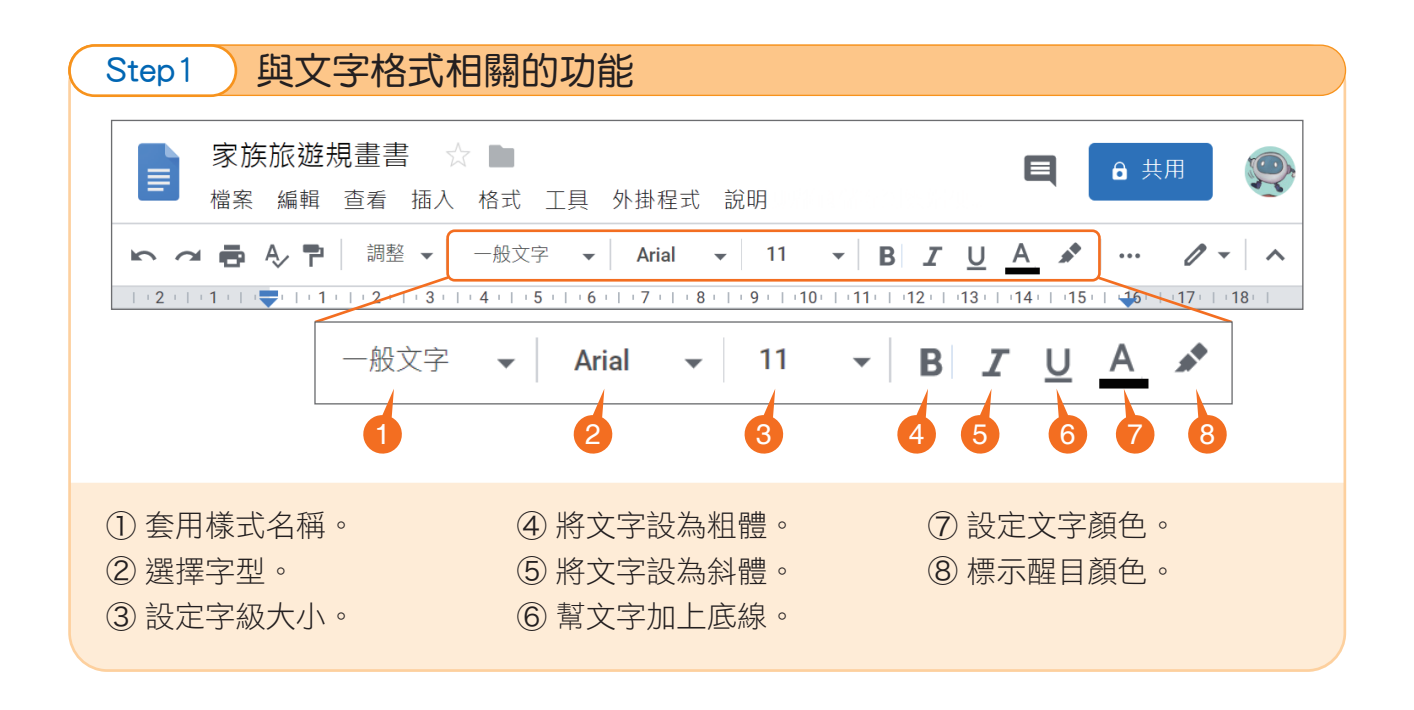

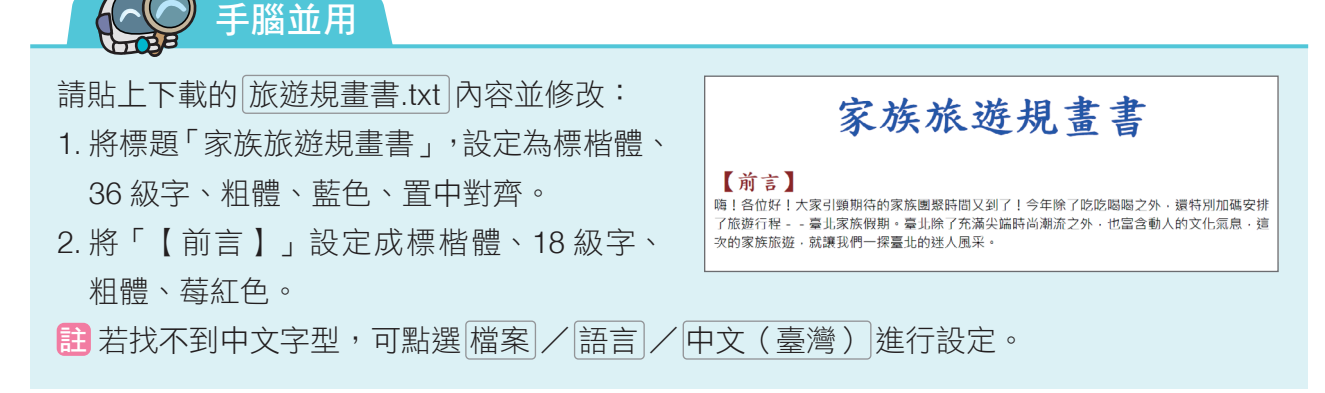

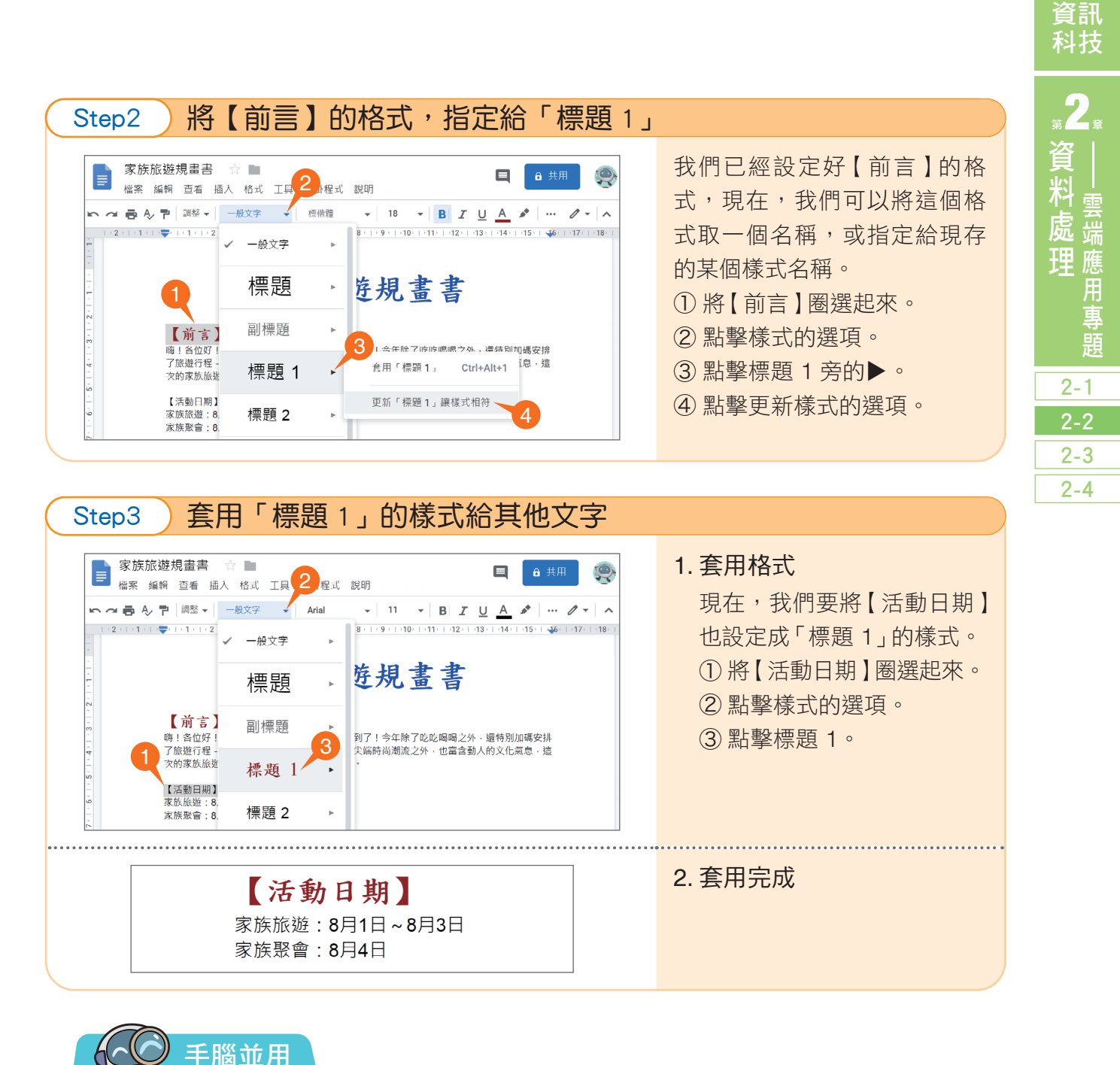

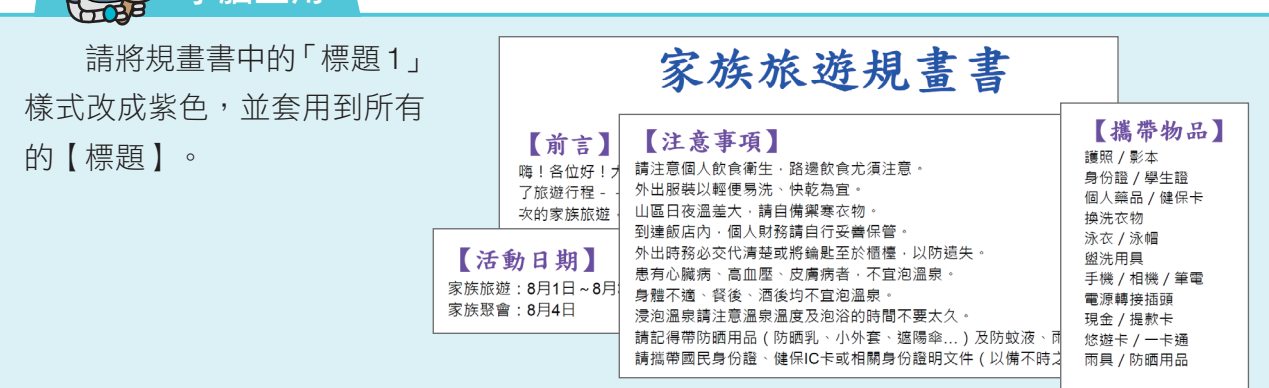

# 3 項目符號、編號 /

在文件中,時常會出現條列化的內容,可能是用符號、文字或數字加以編號,在 Google 文件中,可以經由簡單的操作,快速完成設定。

| Step1 項目符號的                                                                                                    | り相關功能                                                                                                    |                                          |  |  |  |  |
|----------------------------------------------------------------------------------------------------|----------------------------------------------------------------------------------------------------|------------------------------------------|--|--|--|--|
| 家族旅遊規畫書       ☆       ▲       ■       ■       ■       ■       ■       ■       ■       ■       ■       ■       ■       ■       ■       ■       ■       ■       ■       ■       ■       ■       ■       ■       ■       ■       ■       ■       ■       ■       ■       ■       ■       ■       ■       ■       ■       ■       ■       ■       ■       ■       ■       ■       ■       ■       ■       ■       ■       ■       ■       ■       ■       ■       ■       ■       ■       ■       ■       ■       ■       ■       ■       ■       ■       ■       ■       ■       ■       ■       ■       ■       ■       ■       ■       ■       ■       ■       ■       ■       ■       ■       ■       ■       ■       ■       ■       ■       ■       ■       ■       ■       ■       ■       ■       ■       ■       ■       ■       ■       ■       ■       ■       ■       ■       ■       ■       ■       ■       ■       ■       ■       ■       ■       ■       ■       ■       < |                                                                                                    |                                          |  |  |  |  |
| 🗠 🛥 🖶 🎝 🏲 🛛 125% 🗸                                                                                                    | │ 一般文字 🗸 │ Arial 🗸 │ 11 🗸 │ B│ 🔏 丛 🖉 │ 🕶                                                                                          | 0 - ×                                    |  |  |  |  |
| 1 •   • 🗣 •   • 1 •   • 2 •   • 3                                                                                                    | ☞ ◼ ■ -   ≡ ≡ ≡ =   1=   = - = - = ■ ×   🍈                                                                                        | 4 ·   · 15 ·   · 16                      |  |  |  |  |
|                                                                                                    |                                                                                                    |                                          |  |  |  |  |
|                                                                                                    |                                                                                                    | =                                        |  |  |  |  |
|                                                                                                    |                                                                                                    | -                                        |  |  |  |  |
|                                                                                                    | 1 2 3 4                                                                                                    |                                          |  |  |  |  |
| ① 在田垣時                                                                                                    |                                                                                                    |                                          |  |  |  |  |
|                                                                                                    | ③ 减少 縮排。 ■ 因為網貝顯示比例的關係,<br>④ 增加 按排。 ■ ■ 因為網貝顯示比例的關係,                                                                              | \$P\$分上具曾被<br>有看到這幾個                     |  |  |  |  |
| (4) 医用項日何派。                                                                                                    | (4) 「「山畑川」。<br>「「「「山畑川」。<br>「「「「「「「「」」」。<br>「「「」」。<br>「「」」。<br>「「」」。<br>「「」」。<br>「」」、<br>「」」、<br>「」」、<br>「」、<br>「」、<br>「」、<br>「」、 | 月1月112月11日月11日日11日日11日日11日日11日日11日日11日日1 |  |  |  |  |
|                                                                                                    | 「「「「「」」」、「「」」、「」」、「」」、「」、「」、「」、「」、「」、「」、                                                                                          | ∙ещ⁄л -                                  |  |  |  |  |

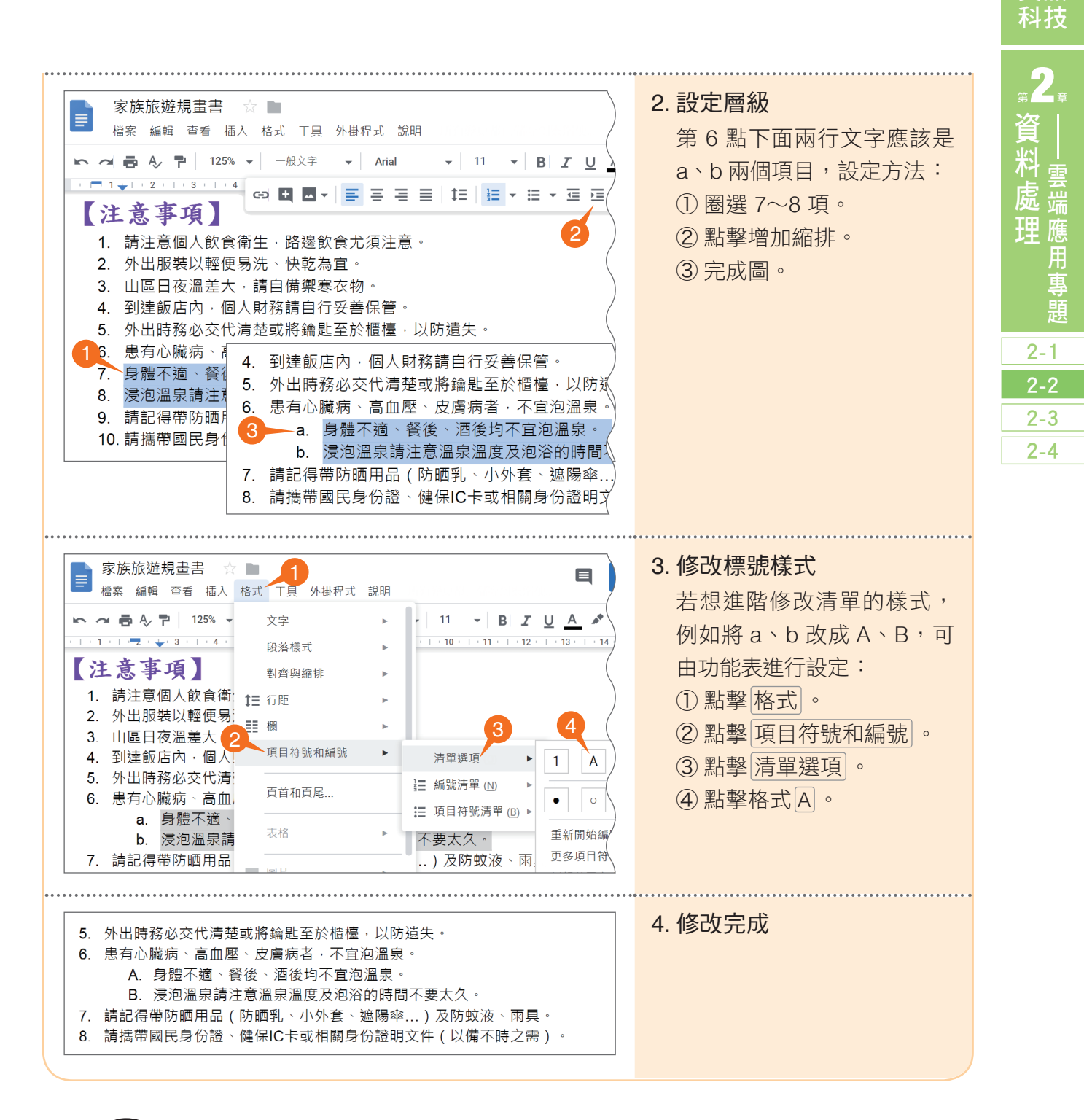

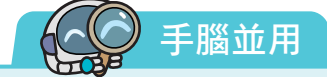

請將【活動日期】中的內容設定項目符號。

- 【活動日期】
  - 家族旅遊:8月1日~8月3日
  - 家族聚會:8月4日

資訊

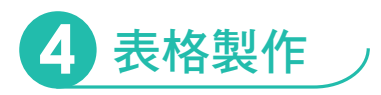

利用表格來呈現資訊,具有方便閱讀、容易掌握重點的優點;Google 文件具有快速繪製表格的功能,經過簡單的設定,就能製作出美觀清晰的表格。現在,請試著完成「攜帶物品」、「行程規畫」的表格。

| 【 掲                                       | 巂带物品】                            |          |         |                     |        | 【行程    | 規畫                                             |         |                                     |
|-------------------------------------------|----------------------------------|----------|---------|---------------------|--------|--------|------------------------------------------------|---------|-------------------------------------|
|                                           | 護照 / 影本                          | 身份       | 證 / 學生證 | 個人藥品/               |        | 日期     | 時間                                             |         | 行程                                  |
|                                           | 換洗衣物                             | 泳衣       | / 泳帽    | 盥洗用具                | )      | 第1天    | 10:0                                           | 0~10:30 | 集合:臺北高鐵B4出口                         |
|                                           | 手機 / 相機 / 筆電                     | 電源       | 轉接插頭    | 現金 / 提款             |        |        | 11:00                                          | 0~13:00 | 卡迪門義大利餐廳                            |
|                                           | 悠遊卡 / 一卡通                        | 雨具       | / 防晒用品  |                     | )      |        | 13:3                                           | 0~18:00 | 四四南村_眷村風情<br>紅樓電影博物館、西門町商圈<br>剝皮寮老街 |
| <b>∧</b> ∄                                | 畫帶物品                             |          |         |                     |        | ▶ 行程規  | し書                                             |         |                                     |
| 3                                         | Step1 建工                         | I新表      | 格       |                     |        |        |                                                |         |                                     |
| 家族旅遊規畫書 ☆ 2<br>檔案 編輯 查看 插入 ARU 工具 外掛程式 說明 |                                  |          |         |                     |        |        | <ol> <li>將滑鼠游標停在要插入表格</li> <li>的位置。</li> </ol> |         |                                     |
| ▶ ~ 帚 長 쿠   12 ■ 圖片 (3) ▶   ↓   11 ▼ )    |                                  |          |         |                     |        |        | · ))                                           | ②點擊插入。  |                                     |
| - ▼ -   - 1 -   - 2 -   - 3 - 1 表格 ►      |                                  |          |         |                     |        | ③點擊表格。 |                                                |         | 表格。                                 |
|                                           |                                  |          | 繪圖      | •                   |        |        |                                                | ④拖曳周    | 听需要的表格。                             |
|                                           |                                  | 16       | 圖表      | •                   |        |        | $\langle$                                      |         |                                     |
|                                           |                                  |          | - 水平線   |                     | 6 x 4  | 4 4    | /                                              |         |                                     |
|                                           | $\sim$                           |          | 註腳 C    | trl+Alt+F           |        |        |                                                |         |                                     |
|                                           | $\smile$ $\bigcirc$ $\checkmark$ | $\smile$ |         | $\smile$ $\bigcirc$ | $\sim$ |        |                                                |         |                                     |

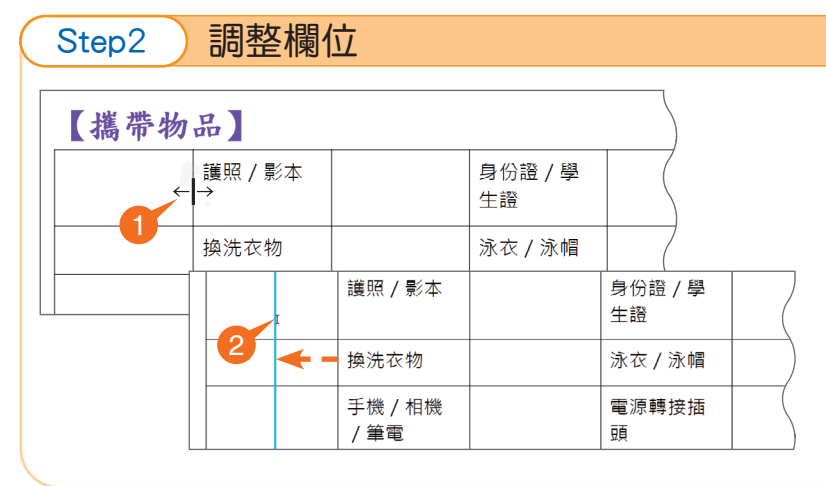

1. 填入表格文字內容

2. 調整欄寬

- ①將滑鼠游標移到表格格線
   上,呈現↔狀。
- ② 拉動格線到適當位置。

| ■<br>家族旅遊規畫書<br>橋案編輯 查看 插入<br>へ ● A P 125% ~<br>(行程規畫)<br>日期 時間<br>第1天 10:00~10<br>11:00~13<br>13:30~18<br>18:00~20 | 格式       工具       外掛程式       説明         文字       ・         段落様式       ・         對齊與縮排       ・         丁二       行距       ・         項目符號和編號       ・         夏首和頁尾       3         表格       ・         東條       ・         東谷       ・         東谷       ・         東谷       ・         東谷       ・         東谷       ・         東谷       ・         東谷       ・         東谷       ・         東谷       ・ | 向上插入一列(A)<br>向下插入一列(B)<br>向左插入一欄(L)<br>向右插入一欄(C)<br>刪除列(C)<br>刪除利(C)<br>刪除根(C)<br>刪除表格(D)<br>平均分配列高(F)<br>平均分配列高(F)<br>平均分配列高(F)<br>平均分配例亮(G) | <ul> <li>1. 合併儲存格</li> <li>① 拖曳選取要合併的儲存格。</li> <li>② 點擊 格式。</li> <li>③ 點擊 表格。</li> <li>④ 點擊 合併儲存格。</li> <li>① 就學 合併儲存格。</li> </ul> |  |
|----------------------------------------------------------------------------------------------------|----------------------------------------------------------------------------------------------------|----------------------------------------------------------------------------------------------------|----------------------------------------------------------------------------------------------------|--|
|----------------------------------------------------------------------------------------------------|----------------------------------------------------------------------------------------------------|----------------------------------------------------------------------------------------------------|----------------------------------------------------------------------------------------------------|--|

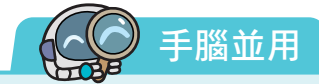

透過框線與網底可讓表格變得較為美觀,再配合文字的對齊,就可以使表格更容易閱讀。 請利用下方美化表格的相關功能,完成「攜帶物品」、「行程規畫」的表格設定。

| ■ 家族旅遊規畫書<br>檔案 編輯 查看 招 | ☆ ■<br>記 格式 工具 外掛程式 說  | 归                 | 🗐 🔒 共用 🥯     |
|-------------------------|------------------------|-------------------|--------------|
| 🗠 🛥 🖶 🍫 🏲 125%          | 。 ▼ │ 一般文字   ▼ │ Arial | ✓ 11 ✓ B J U      | <u>A</u> * / |
| ↔ + • =                 | ≡≡≡ t=   ≟= - ≔        | - 這 這 │ 次 │ 注 - ◆ |              |
|                         |                        | \$ 4<br>5 6       |              |
| ①文字靠左對齊                 | ③文字靠右對齊                | ⑤ 設定背景顏色          | ⑦設定框線寬度      |
| ② 文字置中對齊                | ④ 文字左右對齊               | ⑥ 設定框線顏色          | ⑧ 設定框線形式     |

資訊 科技

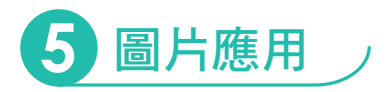

俗話說「一圖勝千言。」在文件中適時放置圖片,可以將文字無法傳達的訊息完 整表達出來,還具有美化文件、豐富版面的功效。

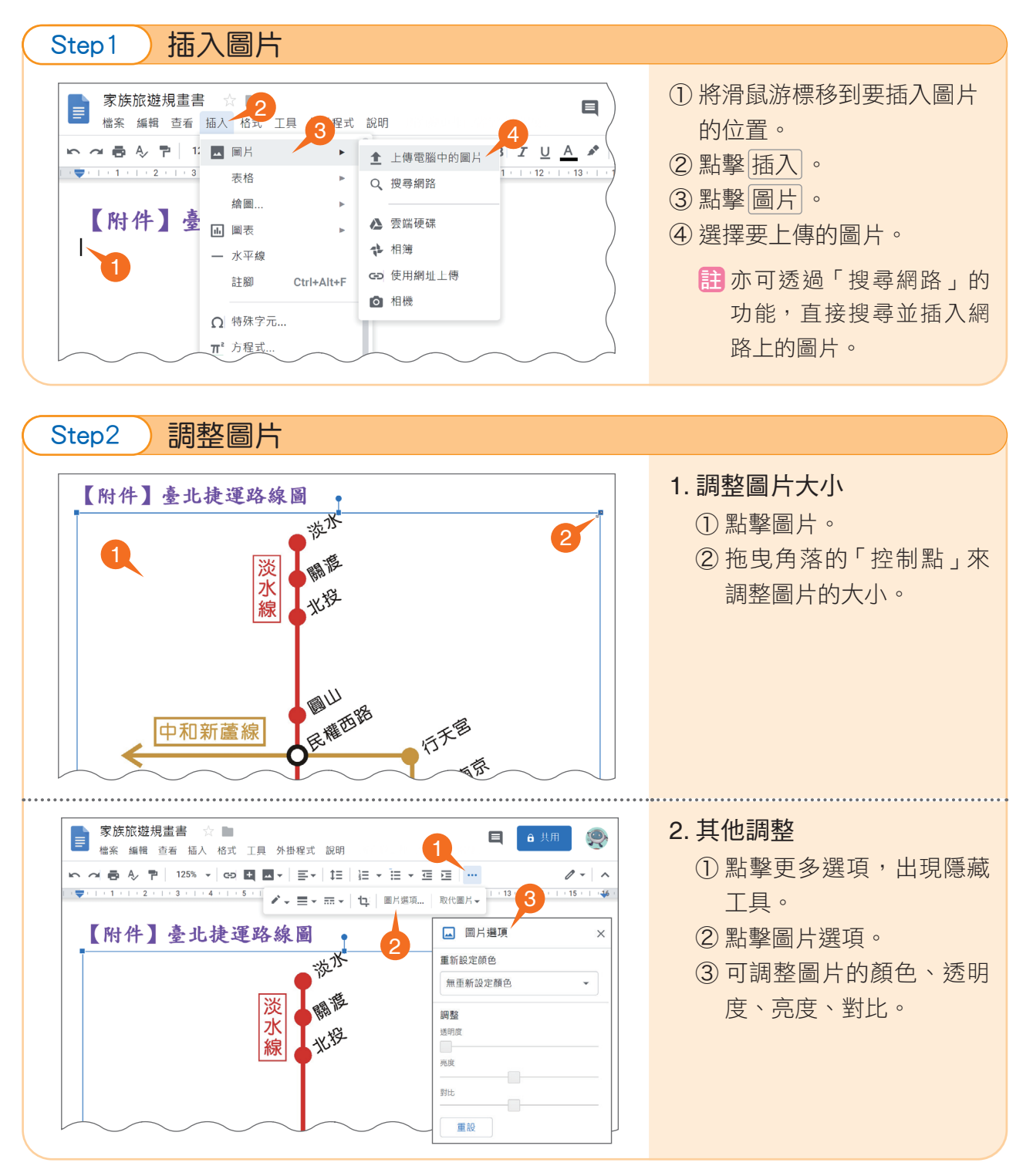